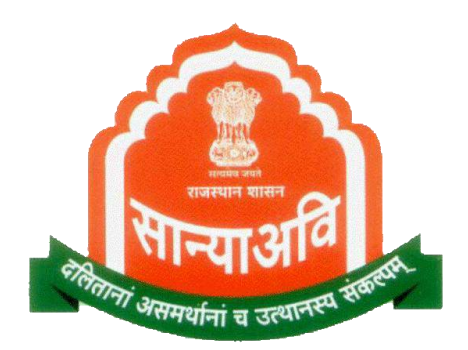

# राजस्थान सरकार सामाजिक न्याय एवं अधिकारिता विभाग

# New Scholarship Web-Portal for Students

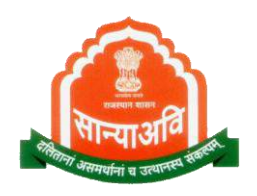

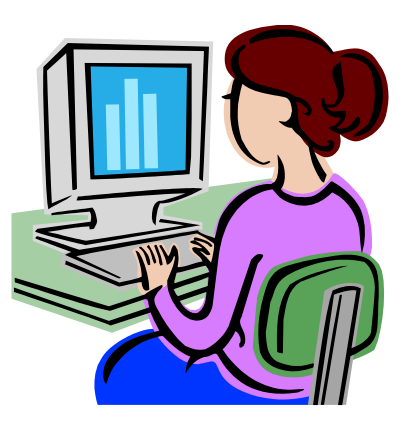

What Step Needs To विद्यार्थियों द्वारा ऑनलाईन **Follow by Students** पोर्टल के माध्यम से उत्तर **Applying For** मैट्रिक छात्रवृति के लिए **Online Paperless** आवेदन करते समय उठाए Post Metric जाने वाले कदम Scholarship...?

आवेदन से पूर्व तैयार रखे जाने वाले दस्तावेज पेपरलेस पोस्ट मैट्रिक छात्रवृति हेतु आनलाईन आवेदन पत्र करते समय निम्न दस्तावेज ⁄ सूचनाऐं तैयार रखना आवश्यक होगा – पंजीकरण करते समय

- आधार संख्या अथवा आधार पंजीकरण संख्या मय रसीद
- भामाशाह आई डी अथवा भामाशाह पंजीकरण संख्या मय रसीद
- स्वयं के बैंक खाते की जानकारी बैंक खाता संख्या, आई.एफ.एस.सी. कोड, एम.आई.सी.आर. कोड, बैंक शाखा

### छात्रवृत्ति हेतु आवेदन करते समय

- शैक्षणिक संस्थान का नाम जहां विद्यार्थी अध्ययनरत है ।
- पाठ्यक्रम का नाम जिसमें विद्यार्थी अध्ययनरत है ।
- वर्तमान शैक्षणिक सन्न में प्रवेश का दिनांक
- मदवार फीस की रसीद संख्या, दिनांक एवं मदवार राशि का विवरण कक्षा 11 एवं 12 में अध्ययनरत

#### विद्यार्थियों के लिए फीस की रसीद की आवश्यकता नहीं है।

## सर्वप्रथम SJE.RAJASTHAN.GOV.IN को खोले

2

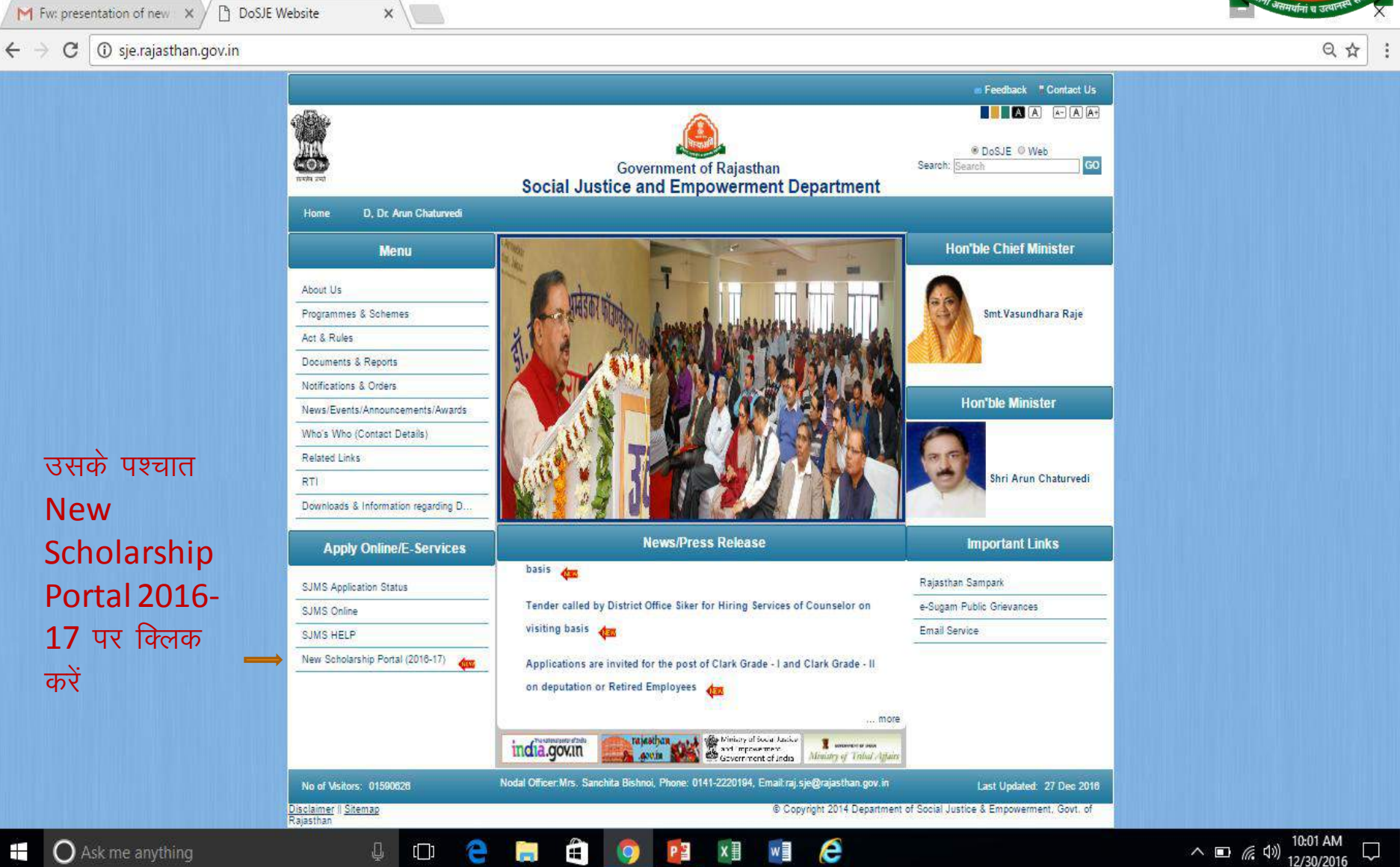

| C isje.rajasthan.gov.in/Defau | ult.aspx?PageID=346                                                   |                                                                                                    | · * (                                           |
|-------------------------------|-----------------------------------------------------------------------|----------------------------------------------------------------------------------------------------|-------------------------------------------------|
|                               | Toome                                                                 |                                                                                                    | Renardia a sauna ana                            |
|                               | Menu                                                                  | You are here: Home / New Scholarship Portal (2016-17)                                                                              | यदि प्रथम बार                                   |
|                               | Programmes & Schemes Act & Rules                                      | NEW SCHOLARSHIP PORTAL (AY 2016-17)                                                                                                | प्रयोग कर रहे<br>जैं जो प्रनां                  |
|                               | Documents & Reports Notifications & Orders                            | - If you are new user, register now by clicking on this link<br>- यदि आप एसएसओ पर पहली बार काम कर रहे हैं तो यहा क्लिक करे<br>-    | ह ता यहा<br>क्लिक करें                          |
|                               | Who's Who (Contact Details) Related Links                             | - If you are existing SSO user, login now by clicking on this link<br>- अपदि आप एसएसओ पर पहले से पंजीकृत हे तो यहां क्लिक करे<br>- | - यदि पूर्व में                                 |
|                               | RTI<br>Downloads & Information regarding D                            | Calendar of PMS 2016-17 and Guidelines for Students                                                                                | एसएसआ<br>पोर्टल पर                              |
|                               | Apply Online/E-Services SJMS Application Status SJMS Online SJMS HELP | Scholarship Help Desk Number: 0141 2226636<br>E-Mail: helpdesk.scholarship@rajasthan.gov.in                                        | पंजीकृत हैं तो<br>यहां क्लिक करें               |
|                               | New Scholarship Portal (2016-17)                                      | Nodal Officer:Mrs. Sanchita Bishnoi, Phone: 0141-2220194, Email:raj.sje@rajasthan.gov.in Last Updated: 27 Dec 2016                 |                                                 |
| O Ask me anything             | Rajasthan                                                             | is Copyright 2014 Department of Social Justice & Empowerment, Govt. of                                                             | へ III <i>(</i> ({ (小)) 10:09 AM<br>12/30/2016 ワ |

M

 $\leftarrow$ 

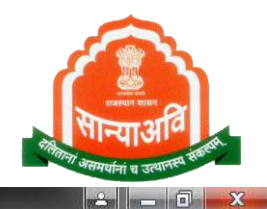

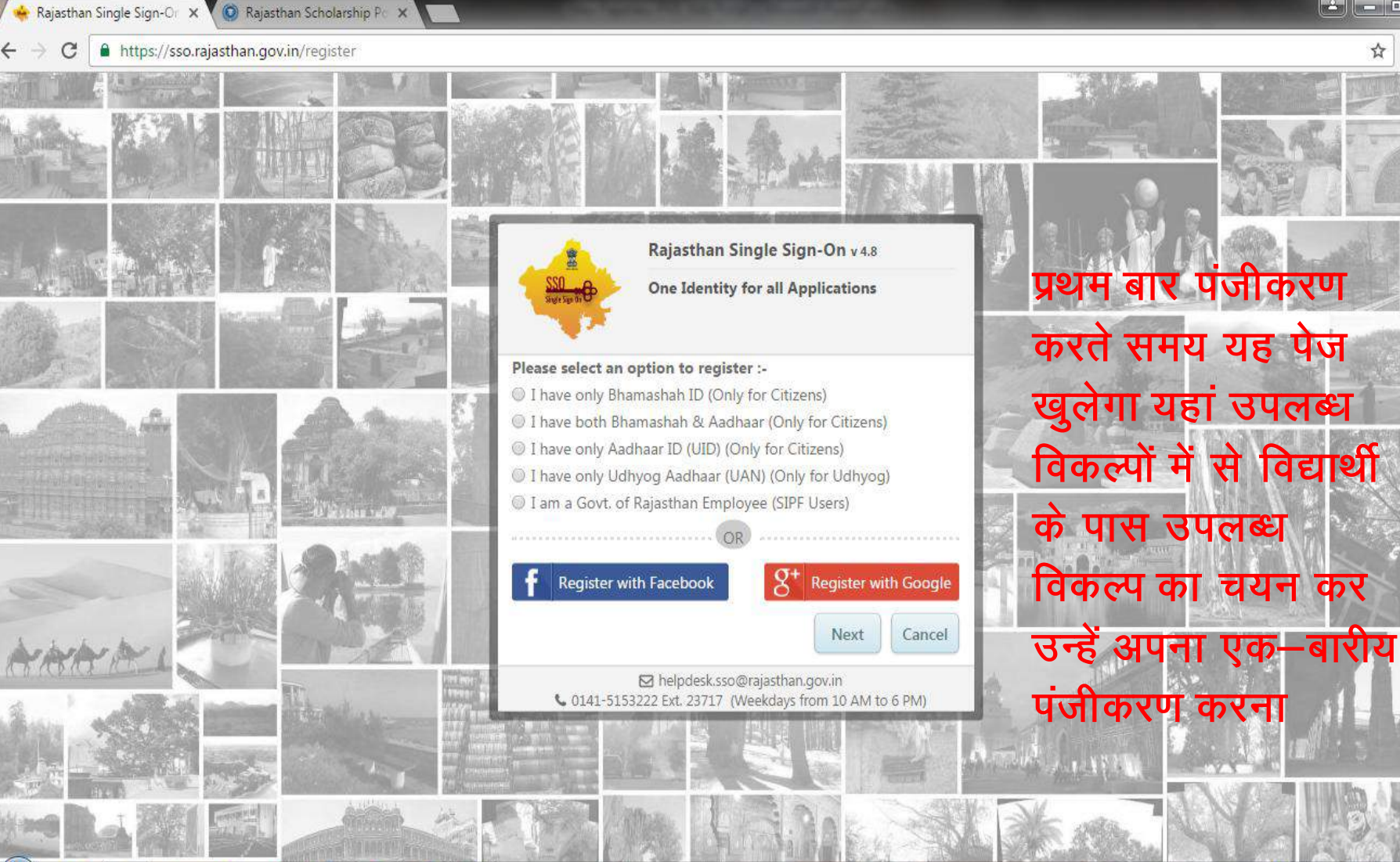

P

6

🔺 🍡 💽 🙀 .atl 🍕 \_5:19 AM

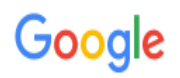

### One account. All of Google.

Sign in with your Google Account

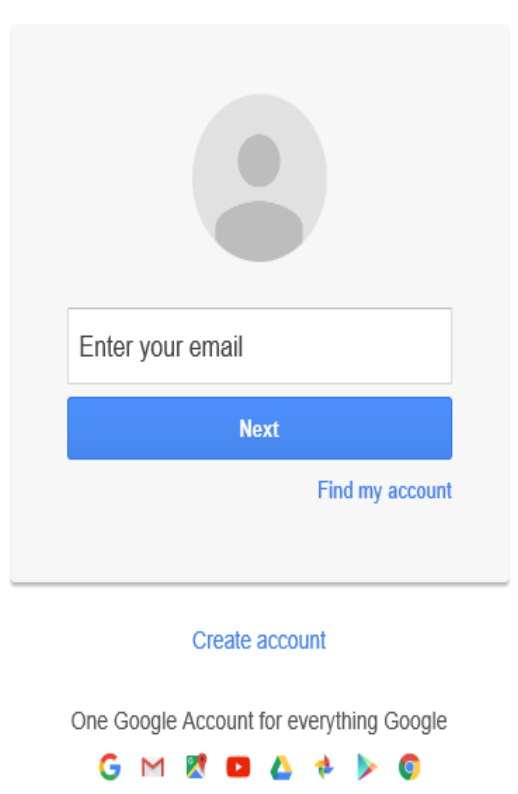

e

w

x≣

P₿

0

е

[[]]

**Process of** Generation of SSO ID through **Gmail account** 

Х

þ 슈 ☆ 🏵 🙂

12:52 PM 12/30/2016

Ļ

へ 智 ((( 🖤))

O Ask me anything 

4

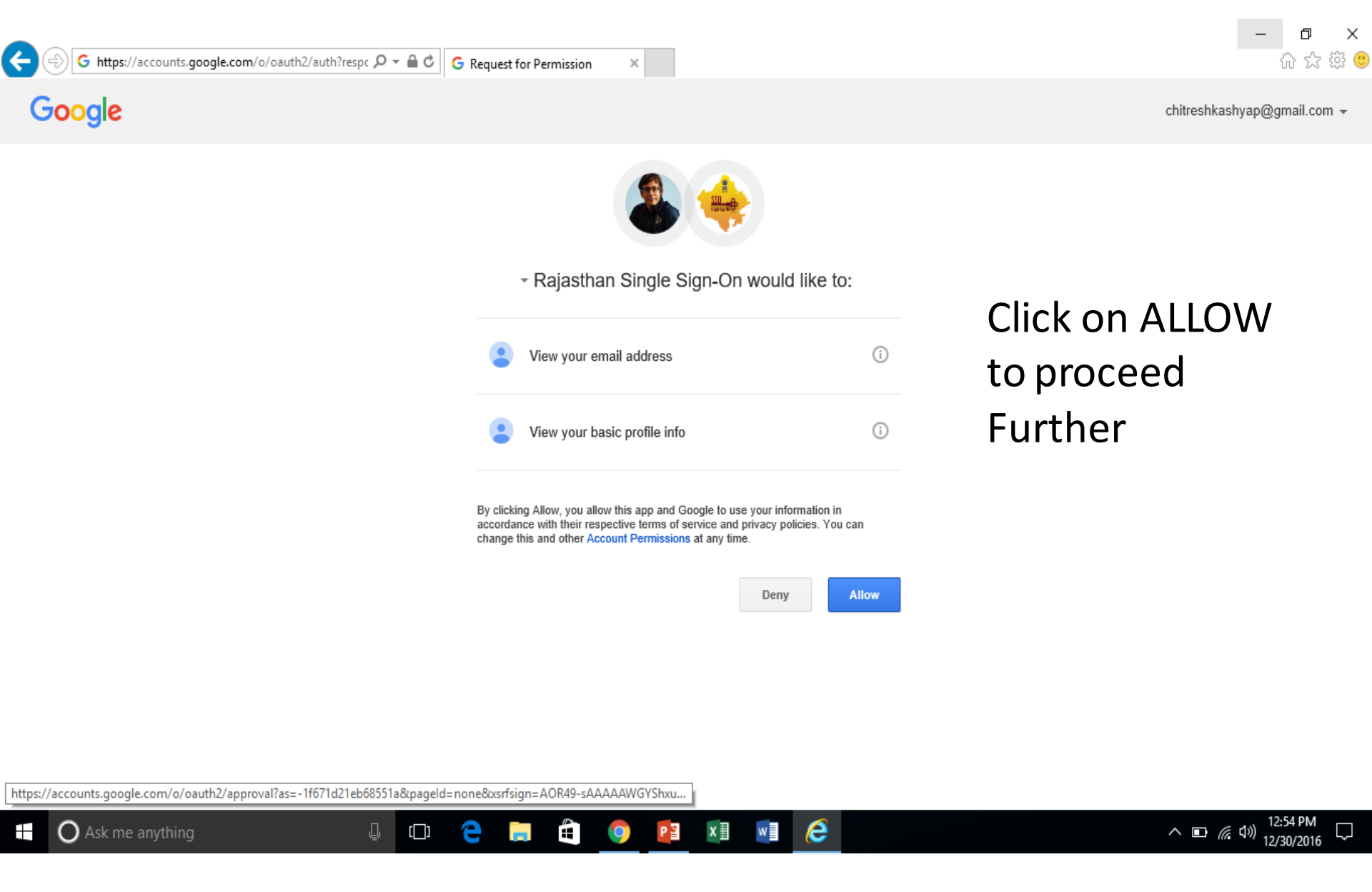

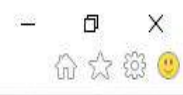

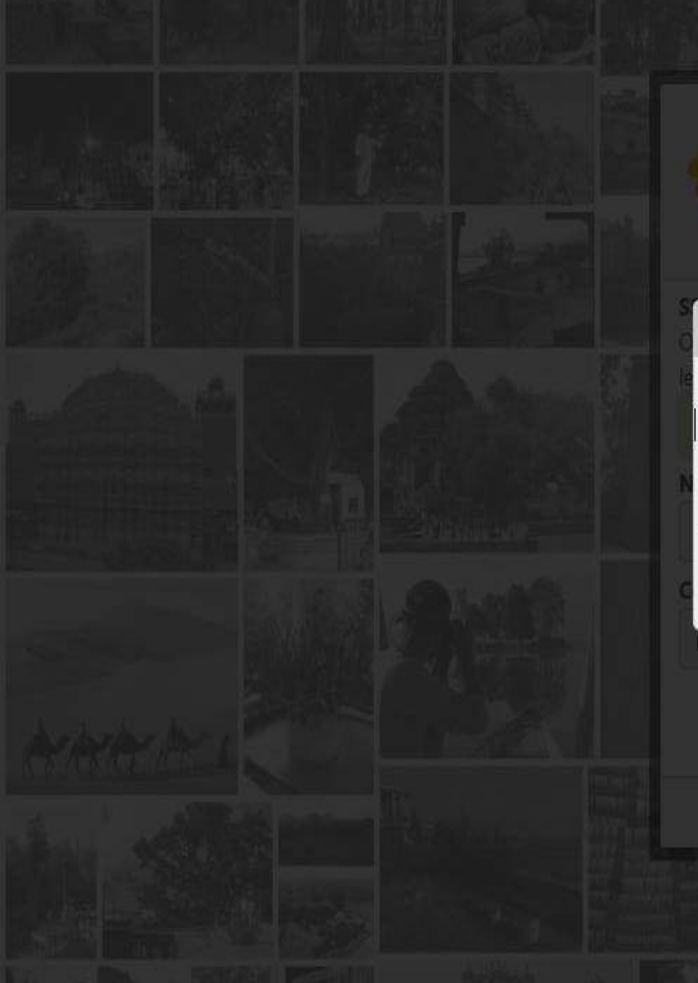

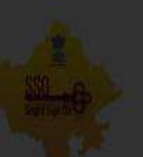

Rajasthan Single Sign-On v4.9

#### Alert

Registration Successful. Your password for SSOID: CHITRESHKASHYAP is sent to your registered email XXXXXXshkashyap@gmail.com.

It is strongly recommended to change the password at first logon.

OK

lister Can

M helpdesk sso@rajasthan.gov.in 0141-5153222 Ext. 23717 (Weekdays from 10 AM to 6 PM)

ѐ 🔚 🖨 🏮 😰 🕅 📑 🤅

[[]]

O Ask me anything

2

^ ■ 🧖 🖏 12:55 PM 12/30/2016 🖵

https://sso.rajasthan.gov.in/register?type=g 0-20 🍁 Rajasthan Single Sign-On (1) 🛛 Rajasthan Single Sign-On v 4.9 **One Identity for all Applications** SSOID or Official Email ID Only Alphabets(A-Z), Digits(0-9) & .(Dot) are allowed in SSOID and length should be 5-20 characters  $\checkmark$ **CHITRESHKASHYAP** New Password ...... **Confirm Password** ...... Please enter your confirm password Register Cancel Helpdesk.sso@rajasthan.gov.in & 0141-5153222 Ext. 23717 (Weekdays from 10 AM to 6 PM) While first time of SSO ID it is mandatory to change password

and thereafter confirm the same

O Ask me anything

u Ċ 🔚 🖨 🌍 📴 🗷 🖬 🍋

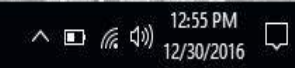

| ← → C                       | file                               | - 12 12 <b>1</b> 2 1 |                                           |                           | *       |
|-----------------------------|------------------------------------|----------------------|-------------------------------------------|---------------------------|---------|
|                             |                                    | AL CAL               |                                           |                           |         |
| T                           |                                    | Update Profile       | au an an an an an an an an an an an an an |                           | 8       |
| SSOID (User Name)           | CHITRESHKASHYAP                    |                      | Display Name                              | CHITRESH KASHYAP          | N.      |
| E-Mail (Official)           | Enter your Official E-mail address |                      | E-Mail (Personal)                         | chitreshkashyap@gmail.com | C       |
| Mobile Number               | 9414251150                         | I                    | Gender                                    | 🖲 Male 🔘 Female 🔘 Other   | 2       |
| Date of Birth *             | 27/01/1993                         | <b>#</b>             | Designation *                             | CITIZEN                   |         |
| Telephone Number            | Phone Number with STD Code         |                      | IP Phone Ext.                             | Enter IP Phone Extension  |         |
| Postal Address              | Enter your full postal address     |                      | Postal Code                               | Enter 6 digit postal Code |         |
| City                        | Enter your city name               |                      | State                                     | SELECT STATE              | •       |
| Bhamashah ID/ Enrollment ID | 0000-1111-00999                    | C                    | Aadhar ID (UID)                           | 811687826691              | Ø       |
| Updation of                 | f profile by entr                  | y of Da              | te of Bir                                 | th, Mobile Nu             | mber,   |
| Bhamashah                   | ID and Aadhar                      | No. al               | the thre                                  | e numbers ar              | e duly  |
| verified by (               | <b>OTP differently</b>             |                      |                                           |                           |         |
|                             |                                    | MA RES               | Ant A                                     | A A AN                    |         |
| Ack me anything             |                                    |                      | <b>a 6</b>                                |                           | 1:10 PM |

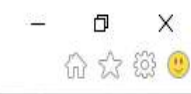

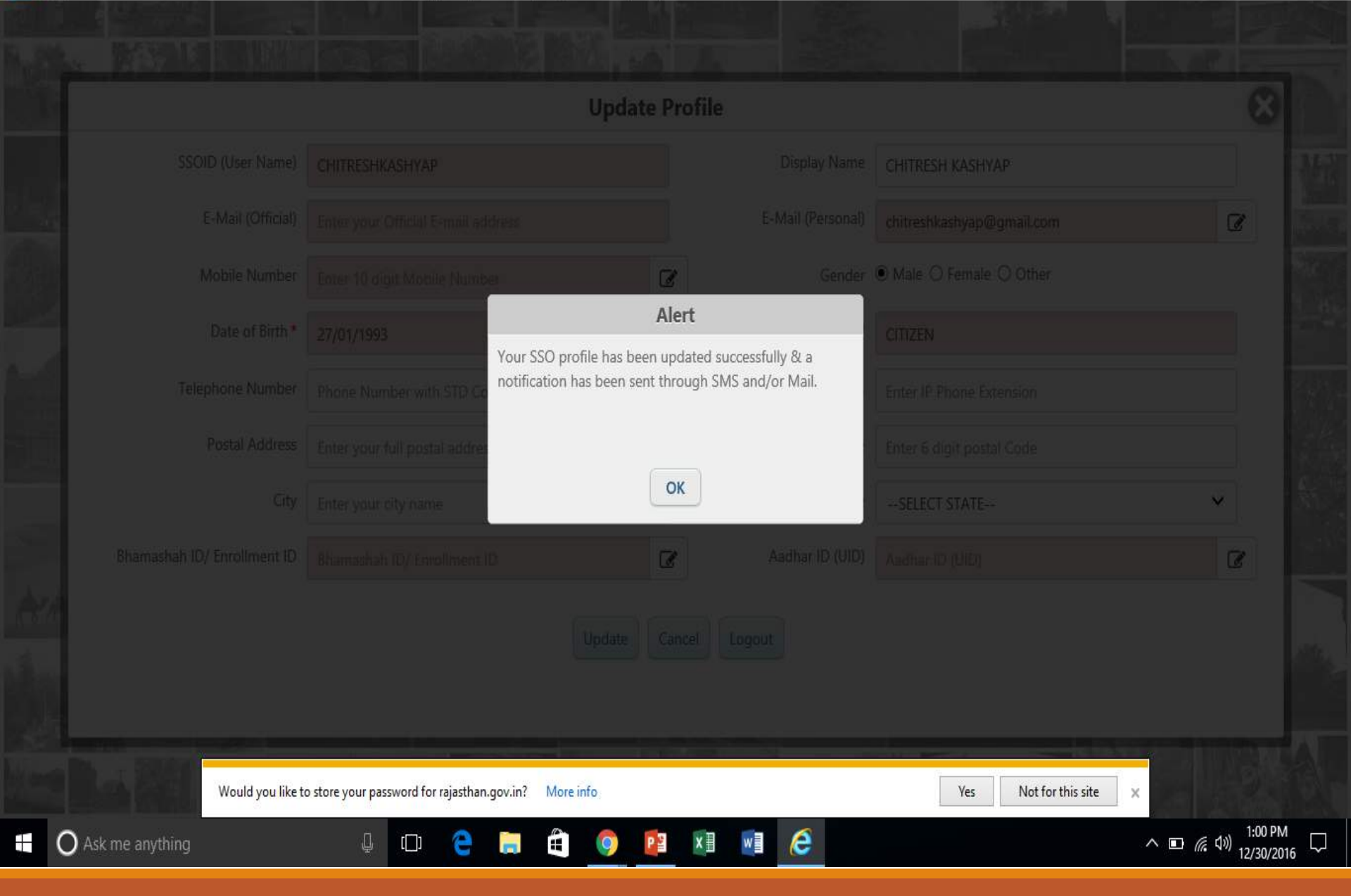

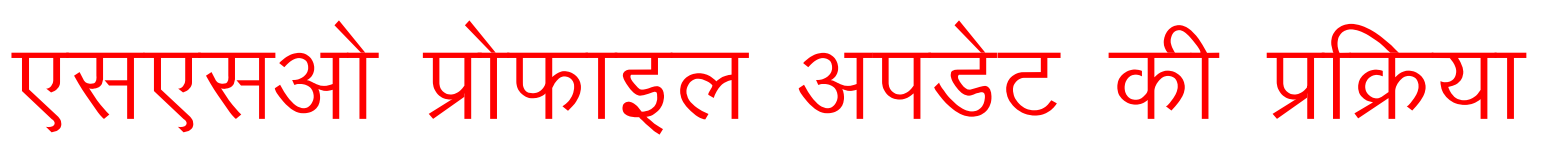

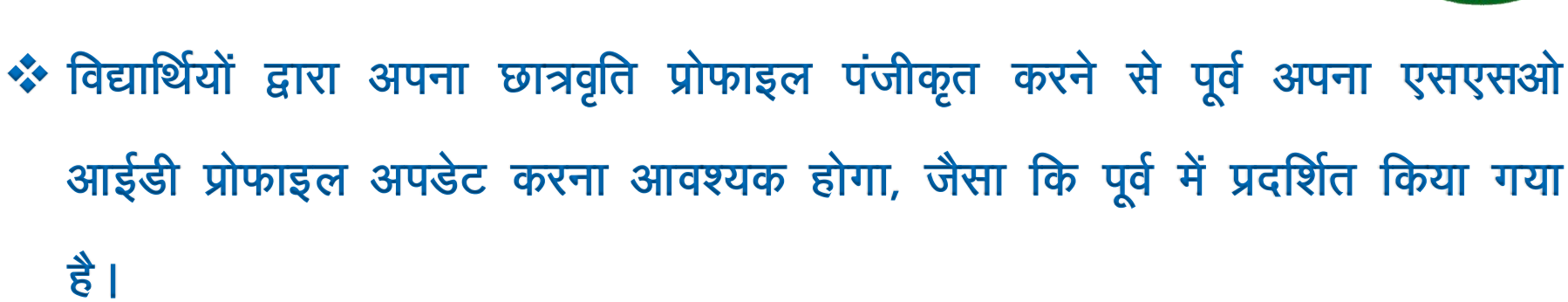

 इसमें विद्यार्थियों को अपना जन्म दिनांक, मोबाईल नम्बर, भामाशाह आईडी, आधार नम्बर आदि सूचना आवश्यक रूप से अंकित करनी होगी।
 इसके अभाव में विद्यार्थी अपनी छात्रवृति प्रोफाइल पंजीकृत नहीं कर पाएगें।
 एसएसओ आईडी प्रोफाइल एवं छात्रवृति प्रोफाइल विद्यार्थियों को केवल एक बार ही तैयार करनी होगी, इसके आधार पर ही विद्यार्थियों द्वारा आगामी वर्षों में छात्रवृति अथवा एसएसओ पोर्टल के माध्यम से संचालित राज्य सरकार की अन्य योजनाओं हेतु

आवेदन कर सकेगें।

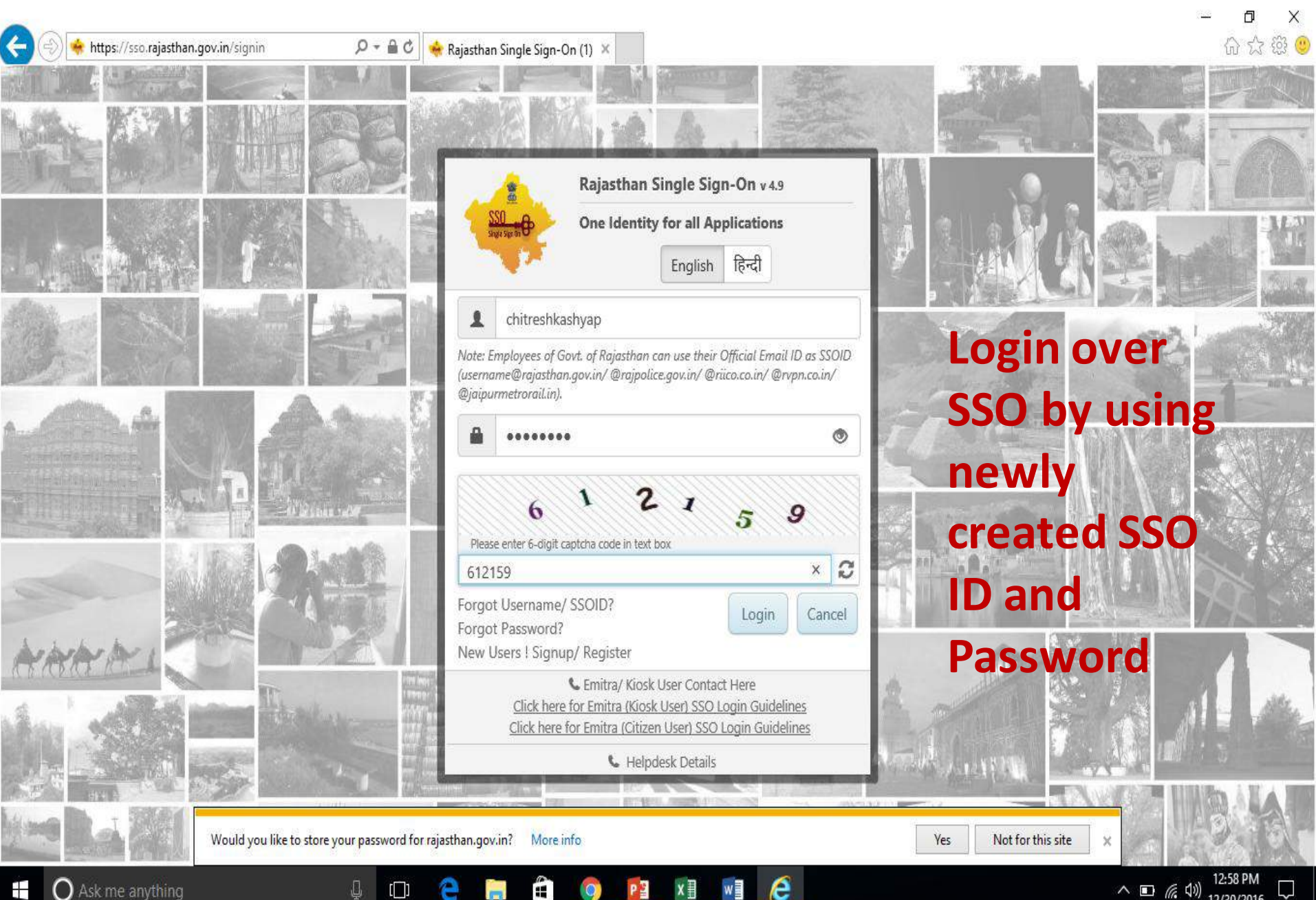

-

[]]

へ 🖬 🧖 🕼

L

12/30/2016

O Ask me anything 

#### HOME PAGE sso.rajasthan.gov.in

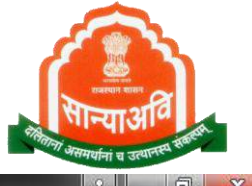

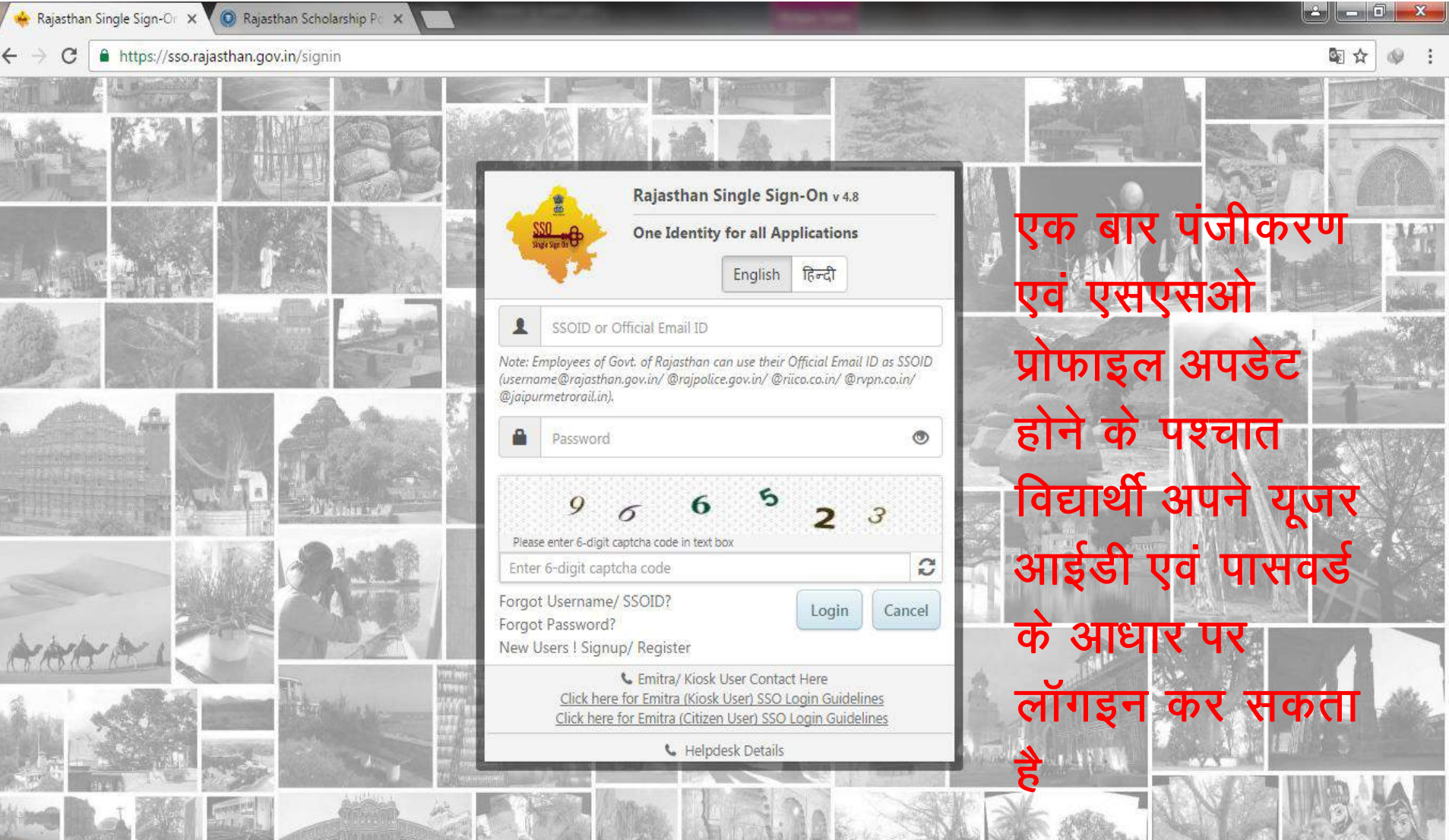

P

आवेदन की प्रक्रिया

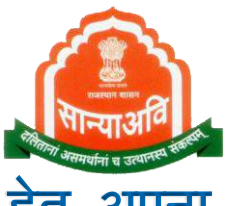

☆सर्वप्रथम विद्यार्थी sso.rajasthan. gov.in पर छात्रवृत्ति आवेदन करने हेतु अपना पंजीकरण करेगा।

- छात्र को User ID and Password जारी हो जायेगा (जिससे वह भविष्य में कभी भी अपने आवेदन की स्थिति जान सकेगा व आगे भी किसी पाठ्यक्रम में छात्रवृत्ति हेतु आवेदन कर सकेगा।
- तत्पश्चात् विद्यार्थी ऑनलाईन आवेदन करेगा, जिसमें समस्त आवश्यक जानकारी अनिवार्य रूप से भरनी होगी।
- विद्यार्थी द्वारा समस्त आवश्यक दस्तावेज ऑनलाइन छात्रवृति पोर्टल पर अपलोड किये जाना अनिवार्य होगा।
- समस्त आवश्यक जानकारी अपडेट करने एवं दस्तावेज ऑनलाईन अपलोड करने के पश्चात् विद्यार्थी द्वारा आवेदन पत्र लॉक / सेव किया जाना अनिवार्य है।

### Click Over New User ! Signup/Register

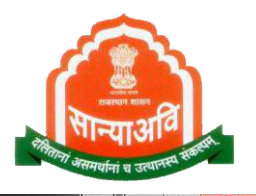

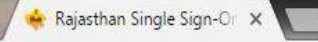

←

#### () ssotest.rajasthan.gov.in/register?type=g C

C

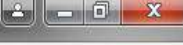

Q 1

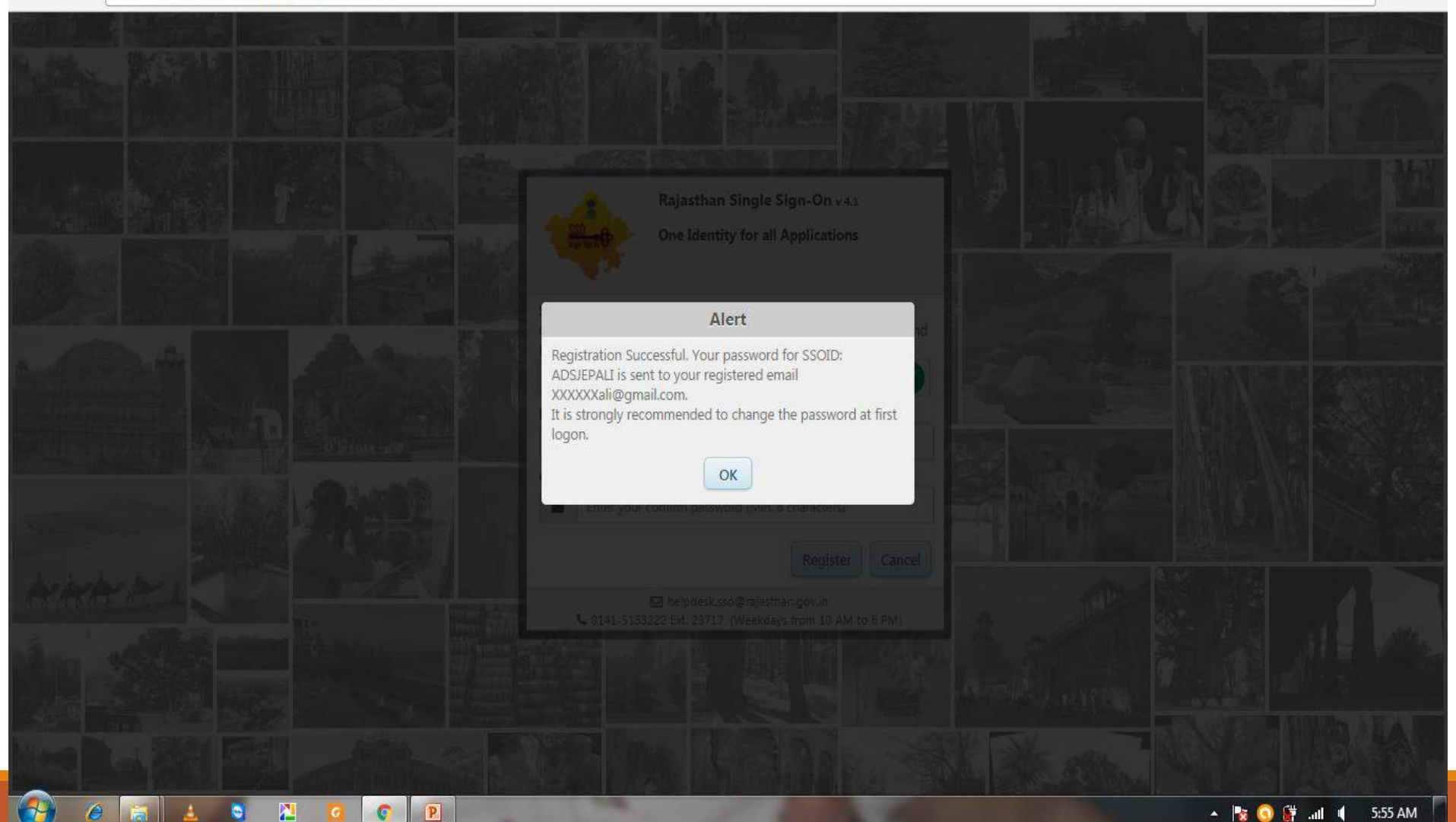

## **Choose Appropriate Option** Rajasthan Single Sign-Or × 🔘 Rajasthan Scholarship Po 🗙 2 - 0 C 🛈 ssotest.rajasthan.gov.in/scholarship/ssolanding.aspx 4 How would you like to register your self? UNIVERSITY/ DIRECTORATE/ COUNCIL/ विश्वविदयालय/ डायरेक्टरेट/ काउंसिल AFFILIATED COLLEGE/ INSTITUTE/ SCHOOL/ सम्बद्ध कॉलेज/ संस्थान/ विदयालय STUDENT/ ত্রার Ok Close

Students must choose STUDENT ONLY. This step needs to perform only once, after mapping of SSO ID with Student and creation of Profile, there is no need to perform this step

2

P

C

#### Login And Click Over Scholarship Icon

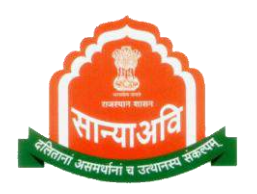

| 😽 Rajasthan Single Sign-Or 🗙 📃                | _                                        | -          | 100000     |                                  |                                         | -               | -                                            |                       | 0 X |
|-----------------------------------------------|------------------------------------------|------------|------------|----------------------------------|-----------------------------------------|-----------------|----------------------------------------------|-----------------------|-----|
| ← → C (i) ssotest.rajasthan.gov.in/           | dashboard                                |            |            |                                  |                                         |                 |                                              | \$                    | • • |
| Rajasthan Single S<br>Government of Rajasthan | ign-On (SSO)                             | ) v 4.1    |            |                                  |                                         |                 | Current Date and Time                        | : 09-12-2016 05:24 AM |     |
| APPLICATIONS BILL PAYMENT                     | La de la place.                          |            |            |                                  |                                         |                 |                                              | SIMPLE VIEW           |     |
| LDMS                                          | чуший<br>те катаслечат<br>обчите<br>МЈSA |            | Panchayat  | Partnership Firm<br>Registration | Partnership Firm<br>Registration (Test) | Bio scope       | <b>Raj eSign</b><br>राज ई-साइन<br>Raj e-Sign | Raj Sampark           |     |
| Crajdharaa<br>Rajdharaa RajFAB                | RajSewa Dwaar                            | RICO       | RICOTEST   | RIPS                             | RRECL                                   | RSLDC           | RSPCB                                        | RTI                   |     |
| SCHOLAR: SCHOLARSHIP ARSHIP (TEST)            | Single Window                            | SJMS       | SJMS LOCAL | SJMS TEST                        | SMARTRAJ (BPAS)                         | SMARTRAJ (FIRE) | SSDG                                         | SWCS TEST             |     |
|                                               |                                          | First sele | ect "G2C"  | and ther                         | select "A                               | ΑΡΡΙ ΙΟΑΤΙ      | ON" ther                                     | n select              |     |

First select "G2C" and then select "APPLICATION" then selec "SCHOLARSHIP" at the time of first login, after successful creation of profile these steps are not required

nformation Technology and Communication (DOIT&C), Govt. of Rajasthan. All Rights Reserved.

Wildlife & More

javascript:\_\_doPostBack('ctl00\$cpBody\$dlApplications\$ctl40\$LinkButton1','')

2

P

Weaver Reg.

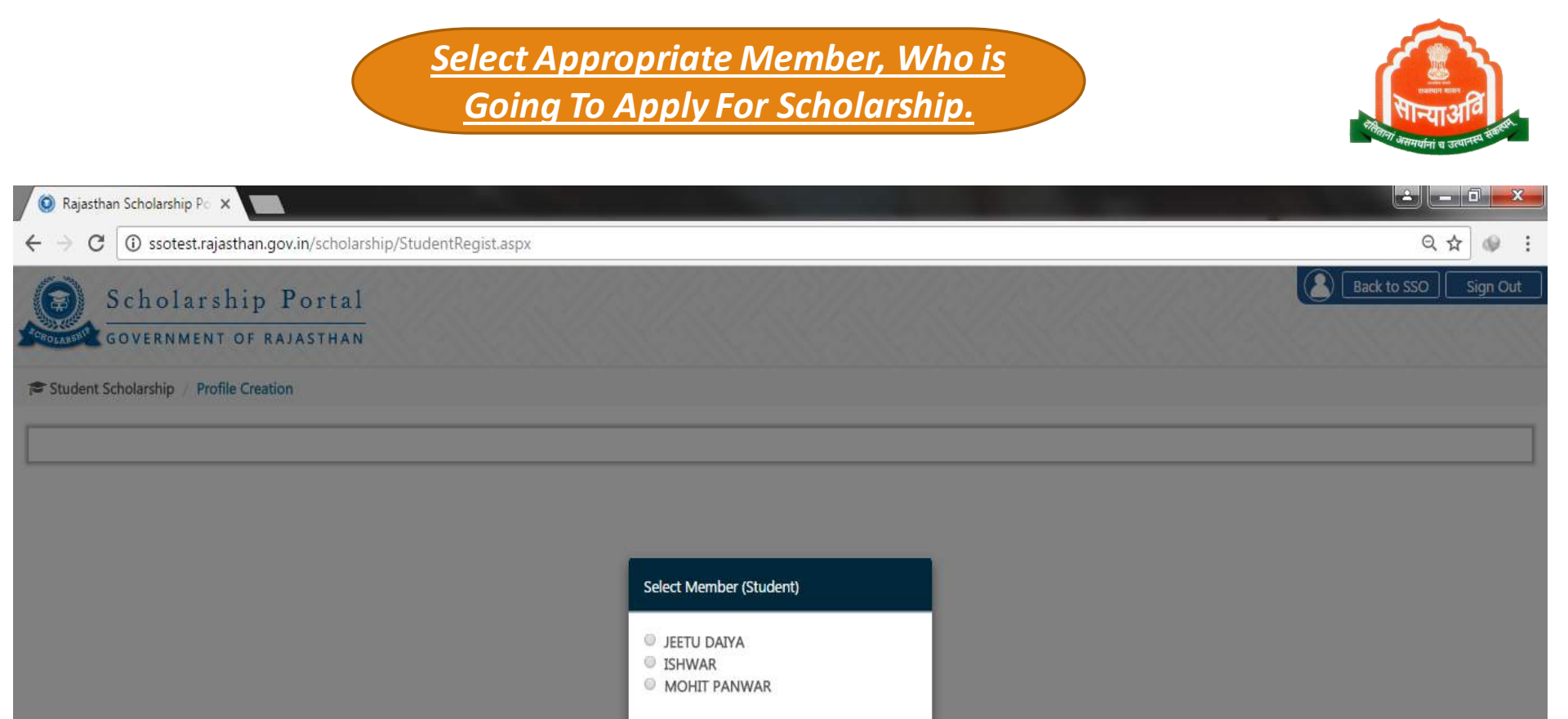

Name of family members is displaying on the basis of Bhamashah ID entered by Student over his SSO profile.

2

P

6

Ok

Close

### Student Profile Creation

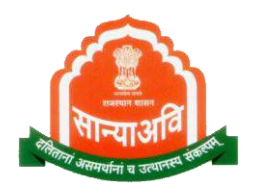

| Rajasthan Scholarship Po ×                                                   |                                                                                                    |
|------------------------------------------------------------------------------|----------------------------------------------------------------------------------------------------|
| C 🛈 ssotest.rajasthan.gov.in/scholarship/StudentRegist.aspx                  | ର୍ ଦ୍ୱ 🐼                                                                                                    |
| Scholarship Portal<br>GOVERNMENT OF RAJASTHAN                                | Back to SSO Sign Out                                                                                                    |
| Student Scholarship / Profile Creation                                       |                                                                                                    |
| A. Personal Information/ व्यक्तिंगत जानकारी                                  |                                                                                                    |
| Aadhaar Number/ आधार संख्या *                                                | Name/ नाम*                                                                                                    |
| 945090354207                                                                 | ISHWAR                                                                                                    |
| Date of Birth/ जन्म की तारीख*                                                | Name of the Head of the Household/ घर के प्रमुख का नाम *                                                                          |
| 03/12/1987                                                                   | JEETU DAIYA                                                                                                    |
| Mother's Name/ माता का नाम*                                                  | Father's Name/ पिता का नाम *                                                                                                    |
| SITA                                                                         | TARA CHAND                                                                                                    |
| Gender/ लिंग*<br>® Male/ पुरुष 🔘 Female/ सत्री 🔘 Transgender/ ट्रैन्ज्जेन्डर | Caste Category/ जाति श्रेणी *<br>© SC/ © ST/ ® OBC/ © SBC/ © EBC/ © GEN/ © MINORITY/<br>एससी एसटी ओबीसी एसबीसी ईबीसी जन माइनोरिटी |
|                                                                              |                                                                                                    |
| Religion/ धर्म*                                                              | Economic Group/ आर्थिक समूह*                                                                                                    |
|                                                                              |                                                                                                    |

#### **Update Profile**

🔘 Rajasthan Scholarship Po 🗙

- -> C 🕕 ssotest.rajasthan.gov.in/scholarship/StudentRegist.aspx

#### Back to SSO Sign Out Scholarship Portal GOVERNMENT OF RAJASTHAN Religion/ धर्म । Economic Group/ आर्थिक समृह\* 🔘 BPL/ बीपीएल 🖲 APL/ एपीएल 🔘 Antyodaya/ अन्त्योदय Hindu/ Muslim/ Sikh/ O Christian/ Buddhist/ O Jain/ Parsi/ सिख र्डसाई बौद्ध जैन हिन्द मस्लिम पारसी Card No. (APL/ BPL/ Antyodaya, if any)/ काई नं (एपीएल/ बीपीएल/ अन्त्योदय, यदि कोई हो)\* Marital Status/ वैवाहिक स्थिति\* Married/ विवाहित Inmarried/ अविवाहित Information Others/ अन्य ENTER CARD NUMBER Family's Annual Income ( )/ परिवार की वार्षिक आय ( )\* Spouse Name/ पति का नाम\* ENTER FAMILY'S ANNUAL INCOME ( JEETU DAIYA Are you a child of widowed?/ क्या आप विधवा के बच्चे हैं?\* Are you an orphan?/ क्या आप अनाथ हैं?\* 🔘 Yes/ हाँ 🔍 No/ नहीं Ø Yes/ हाँ Ø No/ नहीं Mobile Number/ मोबाइल नंबर\* Email Address/ ई-मेल पता ENTER EMAIL ADDRESS 7737367327 Telephone Number/ टेलीफोन नंबर Fax Number/ फ़ैक्स नंबर ENTER TELEPHONE NUMBER ENTER FAX NUMBER B. Permanent Address/ स्थायी पता

Rural/ Urban/ ग्रामीण/ शहरी\*

🕘 Rural/ ग्रामीण 💿 Urban/ शहरी

\_\_\_\_\_House/ Building/ Apartment No./ घर/ निर्माण/ अपार्टमेंट नं.

2

P

Street/ Road/ Lane/ स्टीट/ रोड/ लेन\*

Q D 1

X

:

#### <u>Update Address Detail Under</u> <u>Profile Creation</u>

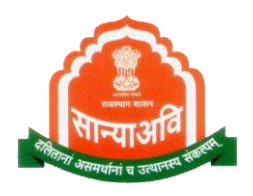

🔺 🍡 🗿 🛱 📶 🌓 5:34 AM

| Rajasthan Scholarship Po 🗙 🔛                                 |                                                          |          |
|--------------------------------------------------------------|----------------------------------------------------------|----------|
| C () ssotest.rajasthan.gov.in/scholarship/StudentRegist.aspx | ର୍ଷ                                                      | e 🖈 🐠    |
| Scholarship Portal<br>government of rajasthan                | Back to SSO                                              | Sign Out |
| B. Permanent Address/ स्थायी पता                             |                                                          |          |
| Rural/ Urban/ ग्रामीण/ शहरी*                                 |                                                          |          |
| 🖲 Rural/ग्रामीण 🖲 Urban/ शहरी                                |                                                          |          |
| House/ Building/ Apartment No./ घर/ निर्माण/ अपार्टमेंट नं.  | Street/ Road/ Lane/ स्ट्रीट/ रोड/ लेन*                   |          |
| ENTER HOUSE/ BUILDING/ APARTMENT NO.                         | TEMPO STAND                                              |          |
| Landmark/ सीमा चिन्ह                                         | Area/ Locality/ Sector/ क्षेत्र/ स्थान/ खंड *            |          |
| ENTER LANDMARK                                               | ENTER AREA/ LOCALITY/ SECTOR                             |          |
| District/ जिला*                                              | City/ Block/ Panchayat Samiti/ शहर/ ब्लॉक/ पंचायत समिति* |          |
| JODHPUR                                                      | JODHPUR/ जोधपुर                                          |          |
| Gram Panchayat/ Ward Number/ ग्राम पंचायत/ वार्ड संख्या*     |                                                          |          |
| WARD NO-60/ वार्ड न: - 60                                    |                                                          |          |
| Tehsil/ तहसील *                                              |                                                          |          |
| SELECT                                                       |                                                          |          |
| Post Office/ डाक घर                                          | Pin Code/ पिन कोड*                                       |          |
| ENTER POST OFFICE                                            | 342007                                                   |          |

2

0

0

P

C

### Verify Student's Bank Account Detail Carefully.

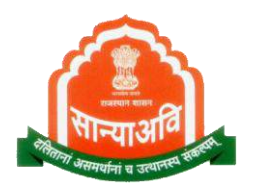

| Rajasthan Scholarship Po 🗙                                                                                    |                                           |                  |
|----------------------------------------------------------------------------------------------------|-------------------------------------------|------------------|
| C ssotest.rajasthan.gov.in/scholarship/StudentRegist.aspx                                                     |                                           | ର୍ 🗟 🕁           |
| Scholarship Portal<br>GOVERNMENT OF RAJASTHAN                                                                 |                                           | Back to SSO Sign |
| C. Current Address/ वर्तमान पता                                                                               |                                           |                  |
| ; current address is different from permanent address?/ क्या वर्त्तमान पता स्थायी पता<br>) Yes/ हॉ 💿 No/ नहीं | से अलग है?                                |                  |
| D. Constituency/ निर्वाचन क्षेत्र                                                                             |                                           |                  |
| 1P Constituency/ एमपी निर्वाचन क्षेत्र*                                                                       | MLA Constituency/ एमएलए निर्वाचन क्षेत्र* |                  |
| SELECT                                                                                                    | ▼SELECT                                   | ×                |
| E. Bank Details/ बैंक का विवरण<br>ank Name/ बैंक का नाम *                                                     | Branch Name/ शाखा नाम                     |                  |
| STATE BANK OF BIKANER AND JAIPUR                                                                              | ENTER BRANCH NAME                         |                  |
| .ccount Number/ खाता संख्या*                                                                                  | Bank State/ बैंक का राज्य*                |                  |
| 61018054395                                                                                                   | RAJASTHAN                                 | *                |
| -SC Code/ आईएफएससी कोड*                                                                                       | PAN Card Number/ पैन कार्ड नंबर           |                  |
| 500/0010274                                                                                                   | ENTER 10-CHARACTER PAN CARD NUMBER        | 0                |

#### <u>Upload Relevent Documents Under</u> <u>Profile Creation</u>

| Rajasthan Scholarship Poli X                                                                                                    |                                                                                                    |                                                                        |
|----------------------------------------------------------------------------------------------------|----------------------------------------------------------------------------------------------------|------------------------------------------------------------------------|
| C 🛈 ssotest.rajasthan.gov.in/scholarship/StudentRegist.aspx                                                                                                    |                                                                                                    | ର୍ 🗟 🕁                                                                 |
| Scholarship Portal<br>GOVERNMENT OF RAJASTHAN                                                                                                    |                                                                                                    | Back to SSO Sign                                                       |
| SBBJ0010374                                                                                                    | ENTER 10-CHARACTER PAN CARD NUMBER                                                                                                    | 0                                                                      |
| F. Attachments/ संलग्नक                                                                                                    |                                                                                                    |                                                                        |
| Note: Valid File Type:                                                                                                    | : jpg/jpeg/png/pdf, Max. File Size: 512KB per attachment                                                                                                    |                                                                        |
| omicile/ Bonafide Issuing District/ मूल निवास जारी करने वाला जिला*                                                                                                    | SELECT                                                                                                    | ×                                                                      |
| omicile Issuing Tehsil/ मूल निवास जारी करने वाला तहसील*                                                                                                    | SELECT                                                                                                    | •                                                                      |
| omicile Certificate/ मूल निवास प्रमाण-पत्र*                                                                                                    | Choose File No file chosen                                                                                                    |                                                                        |
| amily's Annual Income Certificate/ परिवार की वार्षिक आय का प्रमाण-पत्र*                                                                                                    | Choose File No file chosen                                                                                                    |                                                                        |
| I. उपरोक्त ऑनलाइन आवेदन में मेरे द्वारा दी गयी सभी जानकारी तथा तथ्य पूर्णतया सत्य है<br>II. ऑनलाइन आवेदन पत्र के साथ सभी दस्तावेजों की स्वप्रमाणित स्कैन कर अपलोड की गयी प्रतिया सही है तथा वि<br>III. मैं यह बात अच्छी तरह से समझता हूँ कि मेरे द्वारा दस्तावेजों में फेर बदल किया गया या किसी तथ्य को छुपाया<br>बेईमानी के आधार पर छावर्ती राशी प्राप्त करने हेतु आवेदन किया है तो सरकार आईपीसी के धारा 177, 197, 19<br>द्वारा दोषी पाए जाने ऐसे कृत्य के परिणाम स्वरुप मुझे 3 वर्ष से 7 वर्ष तक की कैद हो सकती है। | न्सी भी प्रकार का कोई बदलाव या जालसाजों नहीं की गयी हैं <br>गया है या किसी तथ्य को तोड़ मरोड़ कर प्रस्तुत किया गया है या मैंने सरकार को किसी भी तरह से गुमराह करने<br>18, 199,200 एवं 420 के तहत मेरे विरुद्ध फोजदारी मुकदमा दर्ज कर कार्यवाही करने के लिए विभाग पूर्णत स्वतंत्र<br>Submit Close | का प्रयास किया हैं या छल – कपट<br>है   मैं यह भी जानता हूँ कि न्यायालय |

0

P

2

0

А.

6

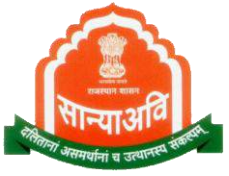

🔺 🍢 🔇 🛱 .all 🍬 5:46 AM

| Scholarship Portal<br>Government of RAJASTHAN       Seack to SSO       Si         Image: Student Scholarship / New Scholarship Application       Image: Student Scholarship / New Scholarship Application       Image: Student Scholarship / New Scholarship Application         Image: Student Scholarship / New Scholarship / New Scholarship Application       Image: Student Scholarship / New Scholarship Application       Image: Student Scholarship / New Scholarship Application         Image: Student Scholarship / New Scholarship Application       Image: Scheme / Right and Right and Right | C 🛈 ssotest.rajastha | in.gov.in/scholarsh | nip/StudentSelectScheme.aspx                                                                                 |                                                              | Q                                   | \$ ☆   |
|----------------------------------------------------------------------------------------------------|----------------------|---------------------|----------------------------------------------------------------------------------------------------|--------------------------------------------------------------|-------------------------------------|--------|
| COVERNMENT OF RAJASTHAN      Student Scholarship / New Scholarship Application      tudent Scholarship     Pashboard     View Profile     Update Profile     Update Profile     New Application      MUKHYA MANTRI SARVIAN UCHHA SHIKSHA     MUKHYA MANTRI SARVIAN UCHHA SHIKSHA     MUKHYA MANTRI SARVIAN UCHHA SHIKSHA     MUKHYA MANTRI SARVIAN UCHHA SHIKSHA     MUKHYA MANTRI SARVIAN UCHHA SHIKSHA CHHATRAVRITI YOJANA     CENTRAL GOVERNMENT     SCHEM OF POST MATRIC SCHOLARSHIP TO THE OTHER     SCHEM OF POST MATRIC SCHOLARSHIP TO THE OTHER BACKWARD     CENTRAL GOVERNMENT                                                                                                    | Scholarshi           | p Portal            |                                                                                                    |                                                              | Back to SSO                         | Sign   |
| Student Scholarship       New Scholarship Application         Dashboard       Select Scheme/ योजना का चयन करे         View Profile       St. No./ क.       Scheme Name/ योजना का नाम       Description/ विवरण       Scheme Type/ योजना का       Acti         Update Profile       I       POST METRIC SCHOLARSHIP FOR OBC       DESC 1       CENTRAL GOVERNMENT       I         New Application       MUKHYA MANTRI SARVJAN UCHHA SHIKSHA       MUKHYA MANTRI SARVJAN UCHHA SHIKSHA       MUKHYA MANTRI SARVJAN UCHHA SHIKSHA       CENTRAL GOVERNMENT       I         2       Schem OF POST MATRIC SCHOLARSHIP TO THE OTHER       SCHEM OF POST MATRIC SCHOLARSHIP TO THE OTHER       SCHEM OF POST MATRIC SCHOLARSHIP TO THE OTHER       SCHEM OF POST MATRIC SCHOLARSHIP TO THE OTHER       SCHEM OF POST MATRIC SCHOLARSHIP TO THE OTHER       SCHEM OF POST MATRIC SCHOLARSHIP TO THE OTHER       SCHEM OF POST MATRIC SCHOLARSHIP TO THE OTHER       SCHEM OF POST MATRIC SCHOLARSHIP TO THE OTHER       SCHEM OF POST MATRIC SCHOLARSHIP TO THE OTHER       SCHEM OF POST MATRIC SCHOLARSHIP TO THE OTHER       SCHEM OF POST MATRIC SCHOLARSHIP TO THE OTHER BACKWARD       CENTRAL GOVERNMENT       I                                                                                                    | GOVERNMENT OF        | RAJASTHAN           | <u> </u>                                                                                                    |                                                              |                                     |        |
| Select Scheme/ 친이નा का चयन करें         Select Scheme/ 친이નा का चयन करें         View Profile       Scheme Name/ 친이નा का चयन करें         Update Profile       POST METRIC SCHOLARSHIP FOR OBC       Description/ विवरण       Scheme Type/ 긴)जना का ज्वरत       Acti         New Application       POST METRIC SCHOLARSHIP FOR OBC       DESC 1       CENTRAL GOVERNMENT       Image: Central Government of the other set filter of the other set filter of the other set filt                                                |                      | Student Schola      | arship / New Scholarship Application                                                                         |                                                              |                                     |        |
| View Profile       Sr. No./ क.       Scheme Name/ योजना का नाम       Description/ विवरण       Scheme Type/ योजना का       Activity         Update Profile       1       POST METRIC SCHOLARSHIP FOR OBC       DESC 1       CENTRAL GOVERNMENT       Image: Central Government       Image: Central Government       Image: Central                                                                                                    | Dashboard            | Select Sche         | me/ योजना का चयन करें                                                                                        |                                                              |                                     |        |
| Update Profile       1       POST METRIC SCHOLARSHIP FOR OBC<br>3hilithi जाति उत्तर मंट्रिक छात्रवृति योजना       DESC 1       CENTRAL GOVERNMENT       Image: Central government         1       MUKHYA MANTRI SARVJAN UCHHA SHIKSHA<br>CHHATRAVRITI Y<br>मुख्या मंत्री सर्वजन उच्च शिक्षा छात्रवृत्ति योजना       DESC 1       CENTRAL GOVERNMENT       Image: Central government       Image: Central government                                                                                                    | View Profile         | Sr. No./क्र.<br>मं. | Scheme Name/ योजना का नाम                                                                                    | Description/ विवरण                                           | Scheme Type/ योजना का<br>प्रकार     | Action |
| 2       MUKHYA MANTRI SARVJAN UCHHA SHIKSHA<br>CHHATRAVRITI Y<br>मुख्या मंत्री सर्वजन उच्च शिक्षा छात्रवृत्ति योजना       MUKHYA MANTRI SARVJAN UCHHA SHIKSHA CHHATRAVRITI YOJANA       CENTRAL GOVERNMENT         3       SCHEM OF POST MATRIC SCHOLARSHIP TO THE OTHER<br>BACK       SCHEM OF POST MATRIC SCHOLARSHIP TO THE OTHER       SCHEM OF POST MATRIC SCHOLARSHIP TO THE OTHER BACKWARD       CENTRAL GOVERNMENT                                                                                                    | Update Profile       | 1                   | POST METRIC SCHOLARSHIP FOR OBC<br>ओबीसी जाति उत्तर मैट्रिक छात्रवृत्ति योजना                                | DESC 1                                                       | CENTRAL GOVERNMENT                  |        |
| 3 SCHEM OF POST MATRIC SCHOLARSHIP TO THE OTHER SCHEM OF POST MATRIC SCHOLARSHIP TO THE OTHER BACKWARD CENTRAL GOVERNMENT                                                                                                    |                      | 2                   | MUKHYA MANTRI SARVJAN UCHHA SHIKSHA<br>CHHATRAVRITI Y<br>मुख्या मंत्री सर्वजन उच्च शिक्षा छात्रवृत्ति योजना  | MUKHYA MANTRI SARVJAN UCHHA SHIKSHA CHHATRAVRITI YOJANA      | CENTRAL GOVERNMENT                  |        |
| स्कीम ऑफ़ पोस्ट मेट्रिक स्कालरशिप तो थे इतर बैकवर्ड CLASS                                                                                                    |                      | 3                   | SCHEM OF POST MATRIC SCHOLARSHIP TO THE OTHER<br>BACK<br>स्कीम ऑफ़ पोस्ट मेट्रिक स्कालरशिप तो थे इतर बैकवर्ड | SCHEM OF POST MATRIC SCHOLARSHIP TO THE OTHER BACKWARD CLASS | CENTRAL GOVERNMENT                  | ۰      |
|                                                                                                    |                      |                     | Note: Valid File Type                                                                                        | s: jpg/jpeg/png/pdf, Max. File Size: 512KB per attachment    |                                     |        |
| Note: Valid File Types: jpg/jpeg/png/pdf, Max. File Size: 512KB per attachment                                                                                                    |                      | Academic Yea        | ar/ शैक्षिक सत्र*                                                                                            | Sr. No./ 10th Class Reg. No./ Enroll. No./ एसआर.नं./ द       | सवी कक्षा का पंजी. नं./ नामां. सं.* |        |
| Note: Valid File Types: jpg/jpeg/png/pdf, Max. File Size: 512KB per attachment           Academic Year/ शैक्षिक सत्र*         Sr. No./ 10th Class Reg. No./ Enroll. No./ एसआर.नं./ दसवी कक्षा का पंजी. नं./ नामां. सं.*                                                                                                    |                      | 2016-17             |                                                                                                    | ENTER SR. NO./ 10TH CLASS REG. NO./ ENROLL. NO.              |                                     |        |

2

0

6

P

C

| C 🛈 ssotest.rajasthan | .gov.in/scholarship/StudentSelectScheme.aspx                                                                                                    | ର୍ଷ୍ଣ -                                                                                   |
|-----------------------|----------------------------------------------------------------------------------------------------|-------------------------------------------------------------------------------------------|
| Scholarship           | Portal                                                                                                    | Back to SSO                                                                               |
|                       | KAJASTINAN                                                                                                    |                                                                                           |
| dent Scholarship 🛛 🕀  | Institute/ School Information/ संस्थान/ विद्यालय की जानकारी                                                                                         |                                                                                           |
| Dashboard             | Note: Valid File Types: jpg/jpeg/pn                                                                                                    | g/pdf, Max. File Size: 512KB per attachment                                               |
| View Profile          | Academic Year/ शैक्षिक सत्र*                                                                                                    | Sr. No./ 10th Class Reg. No./ Enroll. No./ एसआर.नं./ दसवी कक्षा का पंजी. नं./ नामां. सं.* |
| Update Profile        | 2016-17                                                                                                    | ENTER SR. NO./ 10TH CLASS REG. NO./ ENROLL. NO.                                           |
| New Application       | Select Directorate (School)/ डायरेक्टरेट (विद्यालय) or (अथवा) University/ विश्वविद्यालय *                                                           |                                                                                           |
|                       | <ul> <li>Directorate (School)/ डायरकटरट (विद्यालय)</li> <li>University/ विश्वविद्यालय</li> <li>University State/ विश्वविद्यालय का राज्य*</li> </ul> | University/ विश्वविद्यालय॰                                                                |
|                       | RAJASTHAN                                                                                                    | RAJA UNIVERSITY                                                                           |
|                       | Insitute/ संस्थान *                                                                                                    | Course/ कोर्स *                                                                           |
|                       | TEST INSTITUTE (AJMER)                                                                                                    | MASTER OF PHILOSOPHY(CHEMISTRY)                                                           |
|                       | Select Year/ वर्ष का चयन करें *                                                                                                    |                                                                                           |
|                       | Select                                                                                                    |                                                                                           |
|                       | Last Exam Passed/ अंतिम परीक्षा उत्तीर्ण *                                                                                                    | Last Exam Passed (%)/ अंतिम परीक्षा उत्तीर्ण (%) •                                        |
|                       | Select                                                                                                    | LAST FXAM PASSED (%)                                                                      |

2

0

0

P

C

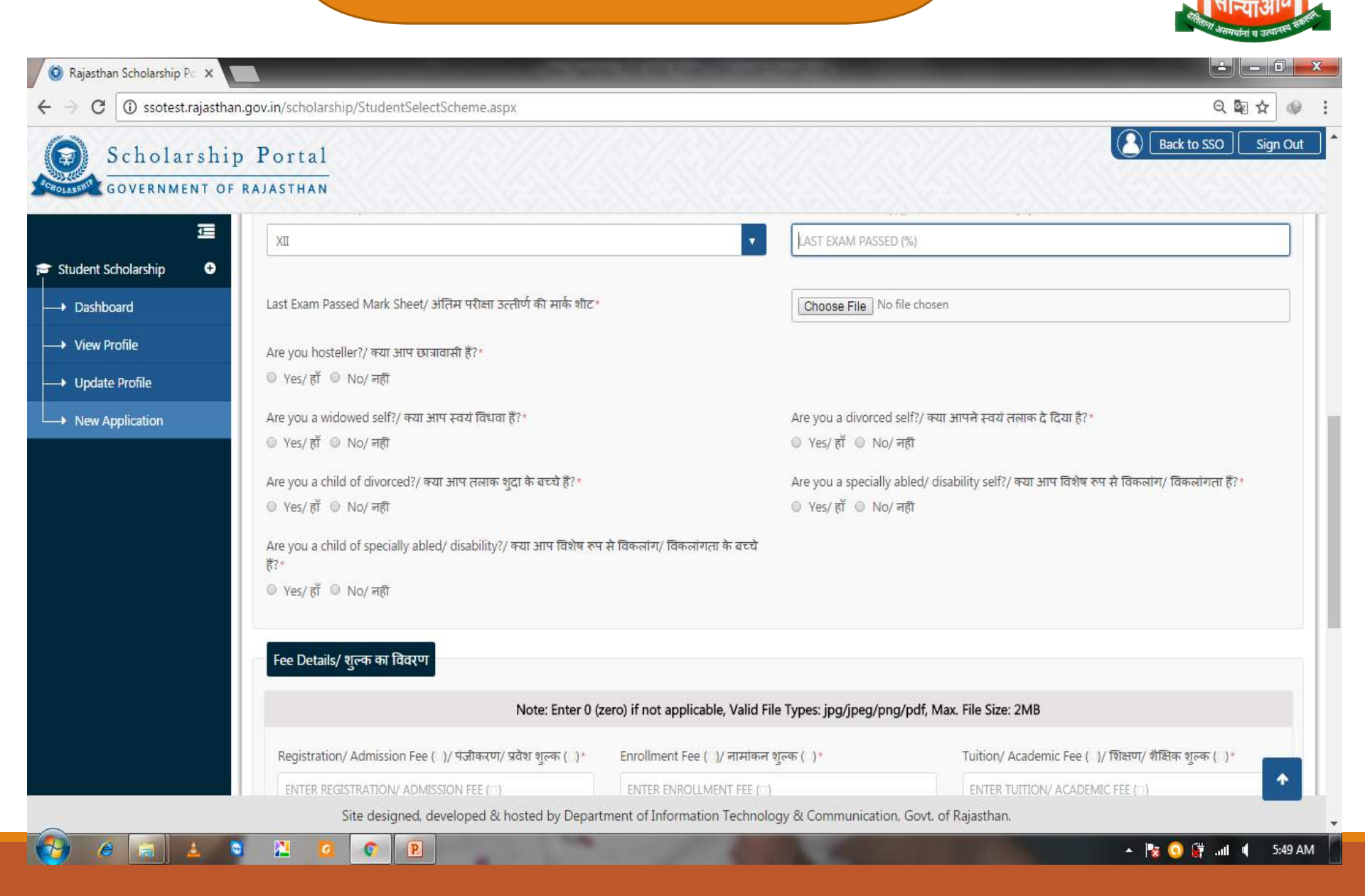

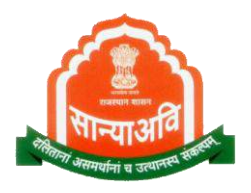

| Scholarship<br>government of | Portal<br>RAJASTHAN                                         |                                                   | Back to SSO                                           |
|------------------------------|-------------------------------------------------------------|---------------------------------------------------|-------------------------------------------------------|
| 运<br>Scholarship 🛛 🕤         | Fee Details/ शुल्क का विवरण<br>Note: Enter 0 (z             | zero) if not applicable, Valid File Types: jpg/jp | eg/png/pdf, Max. File Size: 2MB                       |
| oard                         | Registration/ Admission Fee ( )/ पंजीकरण/ प्रवेश शुल्क ( )* | Enrollment Fee (_)/ नामांकन शुल्क (_)*            | Tuition/ Academic Fee ( )/ शिक्षण/ शैक्षिक शुल्क ( )* |
| e Profile                    | ENTER REGISTRATION/ ADMISSION FEE (                         | ENTER ENROLLMENT FEE (□)                          | ENTER TUITION/ ACADEMIC FEE ( )                       |
| New Application              | Games Fee ()/ खेल शुल्क ()*                                 | Union Fee (_)/ संघ शुल्क (_)*                     | Library Fee ()/ पुस्तकालय शुल्क ()*                   |
|                              | ENTER GAMES FEE ( )                                         | ENTER UNION FEE ()                                | ENTER LIBRARY FEE (□)                                 |
|                              | Magazine Fee ( )/ पत्रिका शुल्क ( )*                        | Examination Fee ( )/ परीक्षा शुल्क ( )*           | Caution Money Fee (_)/ जमानती शुल्क (_)*              |
| ENTER MAGAZINE FEE (□)       |                                                             | ENTER EXAMINATION FEE ()                          | ENTER CAUTION MONEY FEE ( )                           |
|                              | Security Deposit Fee ( )/ सुरक्षा जमा शुल्क ( ) *           | Development Fee ( )/ विकास शुल्क ( )*             | Total Fee ( )/ কুন খুন্ক ( )                          |
|                              | ENTER SECURITY DEPOSIT FEE (                                | ENTER DEVELOPMENT FEE (□)                         | TOTAL FEE ( )                                         |
|                              | Total Receipt Amount ( )/ रसीद की कुल राशि ( )*             | Fee Receipt/                                      | शुल्क की रसीद *                                       |
|                              | ENTER RECEIPT AMOUNT (                                      | Choose Fi                                         | le No file chosen                                     |

Ø

6

2

ä.

P

0

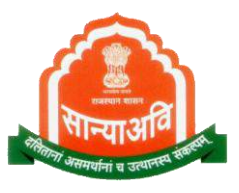

|                    | angovin scholarship/scholarship/                                                                                                    | V/2N7/2N7/2N                                                                                                    | S7/2857/                                                                                                    | Back to SSO Sign                                                                                                    |
|--------------------|----------------------------------------------------------------------------------------------------|----------------------------------------------------------------------------------------------------|----------------------------------------------------------------------------------------------------|----------------------------------------------------------------------------------------------------|
| Scholarsh          | ip Portal                                                                                                    |                                                                                                    |                                                                                                    |                                                                                                    |
| GOVERNMENT O       |                                                                                                    | OMONTEEL // SIG STRATE                                                                                                    |                                                                                                    | Eletery FCC () (Conversion State (                                                                                                    |
| <u> </u>           | ENTER GAMES FEE (III)                                                                                                    | ENTER UNION FEE ()                                                                                                    |                                                                                                    | ENTER LIBRARY FEE ()                                                                                                    |
| dent Scholarship 📀 | Magazina Eoo ( ) / ITELET STATE ( ) *                                                                                                    | Evamination Eco / \/ TETRET PE                                                                                                    |                                                                                                    | Caution Monoy Eco ( ) ( जागानजी शान्स ( )) *                                                                                                    |
| ashboard           | ENTER MAGAZINE FEE ( )                                                                                                    | ENTER EXAMINATION FEE (                                                                                                    | ch ( ).                                                                                                    |                                                                                                    |
| ew Profile         |                                                                                                    |                                                                                                    |                                                                                                    |                                                                                                    |
| odate Profile      | Security Deposit Fee ( )/ सुरक्षा जमा शुल्क ( )*                                                                                                    | Development Fee (ः)/ विकास                                                                                                    | शुल्क (ं)*                                                                                                   | Total Fee ( )/ कुल शुल्क ( )                                                                                                    |
| ew Application     | ENTER SECURITY DEPOSIT FEE ((;;)                                                                                                    | ENTER DEVELOPMENT FEE ()                                                                                                    |                                                                                                    | TOTAL FEE (III)                                                                                                    |
|                    | Total Receipt Amount ()/ रसीद की कुल राशि ()*                                                                                                    |                                                                                                    | Fee Receipt/ शुल्क ब                                                                                         | गि रसीद*                                                                                                    |
|                    | ENTER RECEIPT AMOUNT (                                                                                                    |                                                                                                    | Choose File No                                                                                               | file chosen                                                                                                    |
|                    | I. उपरोक्त ऑनलाइन आवेदन में मेरे द्वारा दी गयी सभी जानकारे<br>II. ऑनलाइन आवेदन पत्र के साथ सभी दस्तावेजों की स्वप्रमाणित<br>III. में यह बात अच्छी तरह से समझता हूँ कि मेरे द्वारा दस्तावेजों मं<br>करने का प्रयास किया है या छल – कपट बेईमानों के आधार पर।<br>कार्यवाही करने के लिए विभाग पूर्णत स्वतंत्र है   मैं यह भी जानत | री तथा तथ्य पूर्णतया सत्य है <br>स्कैन कर अपलोड की गयी प्रतिया सही है तथा कि<br>में फेर बदल किया गया या किसी तथ्य को खुपाया व<br>छात्रवर्ती राशी प्राप्त करने हेतु आवेदन किया है तो<br>ता हूँ कि न्यायालय द्वारा दोषी पाए जाने ऐसे कृत्य | सी भी प्रकार का कोई बदला<br>गया है या किसी तथ्य को तो<br>सरकार आईपीसी के धारा 1<br>के परिणाम स्वरूप मुझे 3 त | व या जालसाजी नहीं की गयी हैं <br>इ मरोड़ कर प्रस्तुत किया गया हे या मैंने सरकार को किसी भी तरह से गुमराह<br>77, 197, 198, 199,200 एवं 420 के तहत मेरे विरुद्ध फोजदारी मुकदमा दर्ज कर<br>वर्ष से 7 वर्ष तक की केंद्र हो सकती है |
|                    |                                                                                                    |                                                                                                    | 10000000                                                                                                    |                                                                                                    |

100

<u>Click Over Dash Board to Check</u> <u>Audit Trail Status</u>

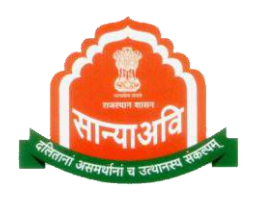

| 🔘 Raj              | asthan Scholarship Pc ×                       |            |                     |                         |                   |        |   |                      |
|--------------------|-----------------------------------------------|------------|---------------------|-------------------------|-------------------|--------|---|----------------------|
| $\leftarrow \ \ni$ | C 🛈 ssotest.rajasthan.gov.in/scholarship/     | StudentDas | shBoard.aspx        |                         |                   |        |   | Q 🏠 😡 🚦              |
|                    | Scholarship Portal<br>GOVERNMENT OF RAJASTHAN |            |                     |                         |                   |        |   | Back to SSO Sign Out |
|                    |                                               |            |                     |                         |                   |        |   |                      |
| 1                  |                                               | Studen 🕫   | it                  |                         |                   |        |   |                      |
|                    |                                               |            | ,                   | Audit Trail             |                   | (      | 8 |                      |
|                    |                                               | Sr No.     | Status Change Date  | Status                  | Change By (SSOID) | Remark |   |                      |
|                    |                                               | 1          | 08/12/2016 12:00:22 | STUDENT PROFILE CREATED | JAINTERKUSHWAHA   |        |   |                      |
|                    |                                               | 2          | 08/12/2016 12:01:36 | STUDENT PROFILE UPDATED | JAINTERKUSHWAHA   |        |   |                      |
|                    |                                               | 3          | 09/12/2016 05:43:08 | STUDENT PROFILE CREATED | ishwar.doit       |        |   |                      |
|                    |                                               | 4          | 09/12/2016 05:44:46 | STUDENT PROFILE UPDATED | ishwar.doit       |        |   |                      |
|                    |                                               |            |                     |                         |                   |        |   |                      |

Site designed, developed & hosted by Department of Information Technology & Communication, Govt. of Rajasthan.

2

A

0

P

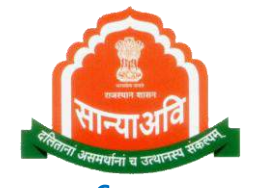

पेपरलेस उत्तर मैट्रिक छात्रवृति योजना वर्ष 2016—17 में सर्वप्रथम विश्वविद्यालयों / बोर्ड / काउन्सिल आदि अपना पंजीकरण कर संचालित किए जाने वाले पाठ्यक्रमों की मैपिंग की जानी होगी।

**Process For PMS** 

- इनका राज्य स्तर से अनुमोदन होने के उपरान्त उनके अधीन संचालित हो रहे शैक्षणिक संस्थानों द्वारा अपना पंजीकरण कर अनुमोदन करवाना होगा।
- तत्पश्चात् विद्यार्थियों द्वारा ऑनलाईन भरे गये आवेदन पत्र संबंधित संस्था को प्रेषित किये जायेंगे। संस्था द्वारा आवश्यक दस्तावेजों की पूर्ण जांच के उपरान्त आवेदन पत्र जिला कार्यालय को ऑनलाईन अग्रेषित किये जायेंगे, जिनकी नियमानुसार जांच उपरान्त ऑनलाईन स्वीकृति एवं राशि भुगतान की कार्यवाही जिला कार्यालय, सामाजिक न्याय एवं अधिकारिता विभाग/जिला शिक्षा अधिकारी द्वारा की जायेगी।

## **Process For PMS**

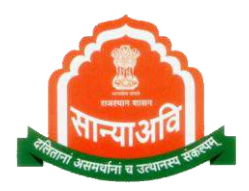

- यदि विद्यार्थियों को अपने शैक्षणिक संस्थान का नाम पोर्टल पर दिखाई नहीं देता इै तो उन्हें सर्वप्रथम अपने शैक्षणिक संस्थान में सम्पर्क कर उन्हें पोर्टल पर पंजीकरण के लिए निवेदन करना होगा।
- शैक्षणिक संस्थाओं द्वारा प्रेषित आवेदन पत्र संबंधित विश्वविद्यालय को ऑनलाईन ही अग्रेषित हो जाते हैं एवं उनके द्वारा ही सत्यापित किए जाने है।
- संबंधित विश्वविद्यालय द्वारा संस्थान एवं संचालित किए जाने वाले पाठ्यक्रमों के अनुमोदन के उपरान्त ही विद्यार्थियों द्वारा आवेदन प्रस्तुत किए जा सकेगें।
- इस कार्य के लिए कहीं ओर सम्पर्क करने की आवश्यकता नहीं है।

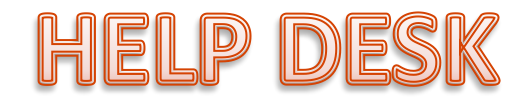

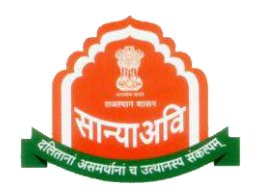

अपनी समस्याओं के समाधान के लिए अधोलिखित ई—मेल आई डी विस्तृत विवरण एवं स्क्रीन शॉट के साथ मेल प्रेषित की जावे, दूरभाष आदि पर सम्पर्क नहीं करना उचित होगा

E-mail : <u>helpdesk.scholarship@rajasthan.gov.in</u>

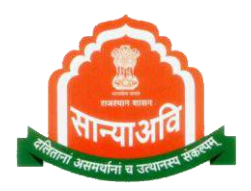

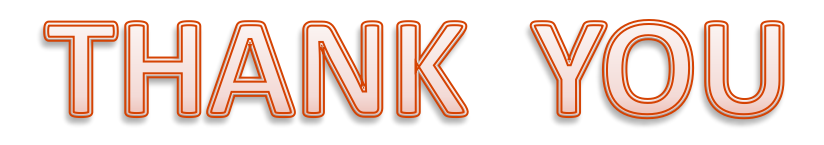

## Presented By :-Team of Social Justice & Empowerment Department